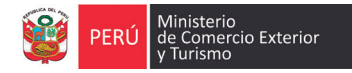

# ¿Cómo usar la **VUCE**?

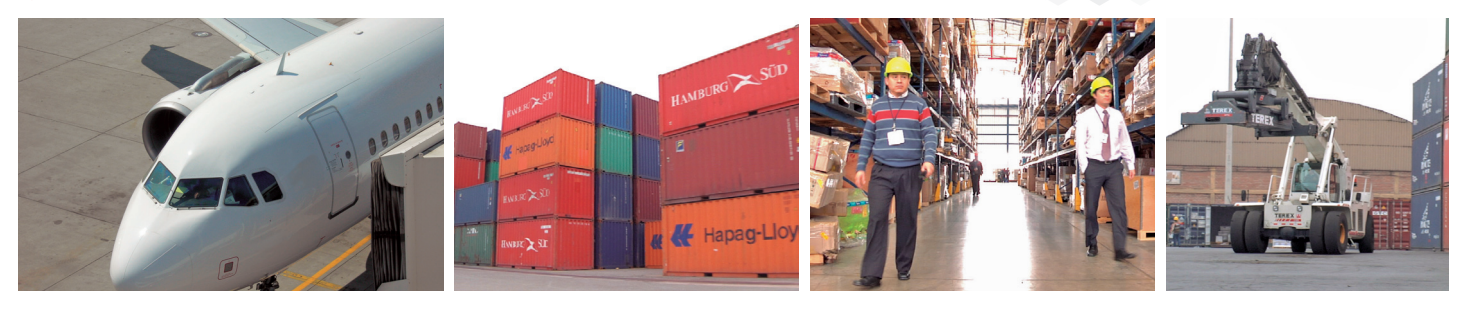

La **Ventanilla Única de Comercio Exterior (VUCE)**, es una herramienta digital, en la cual el usuario puede realizar -en línea- la totalidad de los trámites y pagos que se requieren para proceder con la importación y exportación de mercancías. Este servicio virtual está disponible las 24 horas del día, los siete días de la semana. La VUCE ya está operando con trámites de las principales entidades públicas y progresivamente incorporará más de 250 procedimientos administrativos de mercancías restringidas de 17 entidades públicas involucradas.

## Cro

#### Creación de Usuario

El representante legal de la empresa ante la SUNAT, debe ingresar a **www.sunat.gob.pe** y allí buscar la sección Operaciones en Línea y acceder a la opción Administración de Usuario. Este espacio le permitirá crear un usuario secundario con el que podrá operar la VUCE. Para esto, necesitará ingresar su número de DNI y crear un usuario y una contraseña, similar a como ingresa a una cuenta de correo electrónico.

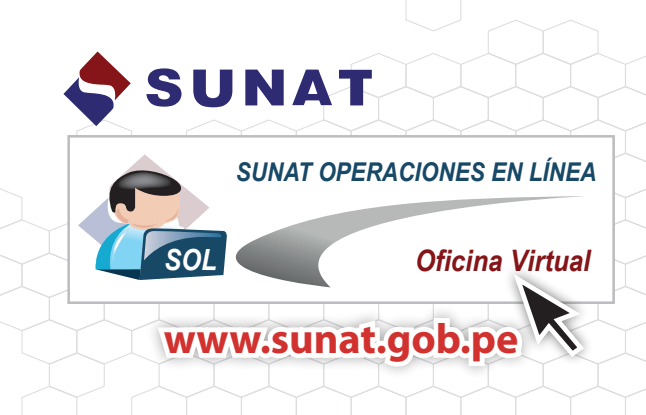

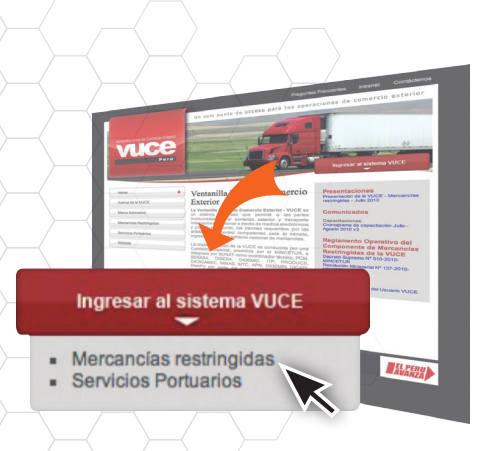

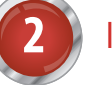

#### Ingresar a la VUCE

Una vez activado su usuario para trabajar con la VUCE, ingrese a **www.vuce.gob.pe**. En ese portal haga click en la pestaña Ingresar al Sistema VUCE y elija el ítem Mercancías Restringidas. Con el uso de su clave SOL puede iniciar su sesión en el sistema.

La primera vez que utilice la VUCE, debe llenar un formulario que se mostrará automáticamente en la pantalla y se creará su "buzon electrónico". Es importante que registre además su correo electrónico, porque allí le llegará la copia de cada operación efectuada en la VUCE.

Si no está seguro si su mercancía es restringida, la VUCE le ofrece un servicio de consultas técnicas. Allí puede revisar la base de datos de Mercancías Restringidas o hacer la consulta sobre su producto. El resultado de esta consulta tiene valor oficial para los trámites siguientes.

#### Preparar y enviar la solicitud y los requisitos

Una vez establecida la mercancía como restringida (es decir, que requiere del trámite para su ingreso o salida del país), puede elegir la entidad y procedimiento que deberá cumplir. La VUCE presenta un conjunto de opciones para registrar la información específica del trámite y presenta ayudas para concluirlo exitosamente. Durante ese proceso, se adjuntan las imágenes de los documentos considerados como requisitos. Una vez registrados todos los datos necesarios se envían a la VUCE, mediante la opción transmitir.

Al buzón electrónico le llegará el monto de la tasa que debe cancelar y un código para identificar el pago.

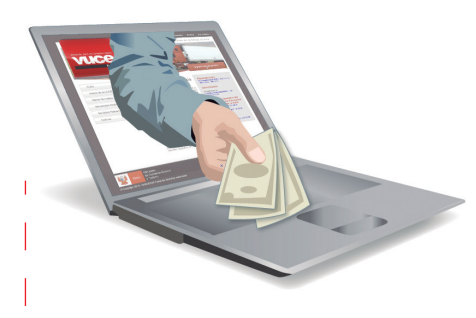

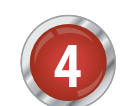

#### Pago y seguimiento del trámite

Los pagos pueden efectuarse en cualquier banco comercial o en el servicio de pago electrónico de la SUNAT. Para el pago electrónico sólo se debe contar con una cuenta corriente asociada y registrada ante SUNAT, tal como para los pagos de tributos aduaneros. Una vez hecho el pago, comienza a correr el tiempo para la resolución de trámite. En este momento, se genera el número de la SUCE (Solicitud Única de Comercio Exterior). Toda la información ingresada pasa a las entidades públicas vinculadas que deben atender el trámite.

A través de la VUCE, podrá rastrear y monitorear la evolución del trámite y conocerá las etapas por las que ya ha pasado. Asimismo, mediante el buzón electrónico de la VUCE, el responsable de su expediente estará permanente comunicado. Esto permite que cualquier observación sea subsanada rápidamente con solo modificar o añadir la información o documentación requerida.

### Emisión de la autorización

Una vez que el trámite ha sido resuelto, recibirá un archivo digital e información del documento autorizante (Registro, Permiso, Certificado, etc) con el cual puede completar sus trámites aduaneros de importación o exportación de la mercadería restringida.

|                                                                                                    |                                                                                                    |                                                                                                    | Producto                                                                                                    | 8                                                                                                    |                                                                                   |
|----------------------------------------------------------------------------------------------------|----------------------------------------------------------------------------------------------------|----------------------------------------------------------------------------------------------------|----------------------------------------------------------------------------------------------------|----------------------------------------------------------------------------------------------------|-----------------------------------------------------------------------------------|
|                                                                                                    | Cenar                                                                                                    |                                                                                                    |                                                                                                    |                                                                                                    |                                                                                   |
| r                                                                                                    | _                                                                                                    |                                                                                                    |                                                                                                    |                                                                                                    |                                                                                   |
|                                                                                                    | Dates Generales                                                                                                    |                                                                                                    |                                                                                                    |                                                                                                    |                                                                                   |
|                                                                                                    | Quandas Deciduate                                                                                                    |                                                                                                    |                                                                                                    |                                                                                                    |                                                                                   |
|                                                                                                    | oursin mostly                                                                                                    |                                                                                                    |                                                                                                    |                                                                                                    |                                                                                   |
|                                                                                                    |                                                                                                    |                                                                                                    |                                                                                                    | ~                                                                                                    |                                                                                   |
|                                                                                                    | Subportida Nacional:                                                                                                    | Dascar                                                                                                    |                                                                                                    | × 0                                                                                                    |                                                                                   |
|                                                                                                    | Hombrei                                                                                                    |                                                                                                    |                                                                                                    | e                                                                                                    |                                                                                   |
|                                                                                                    | País Origen Lista:                                                                                                    | Seleccione                                                                                                    | × 0                                                                                                    |                                                                                                    |                                                                                   |
|                                                                                                    | Tipo de Emerse:                                                                                                    |                                                                                                    |                                                                                                    | 0                                                                                                    |                                                                                   |
|                                                                                                    | Naterial de Envane:                                                                                                    |                                                                                                    |                                                                                                    | 0                                                                                                    |                                                                                   |
|                                                                                                    | Capacidad del Envanec                                                                                                    |                                                                                                    |                                                                                                    |                                                                                                    |                                                                                   |
| ·                                                                                                    | Hombre del Fabricantes                                                                                                    | -                                                                                                    |                                                                                                    | 0                                                                                                    |                                                                                   |
|                                                                                                    |                                                                                                    |                                                                                                    |                                                                                                    |                                                                                                    |                                                                                   |
| 2                                                                                                    | Un sille purte de ar                                                                                                    | cese para las operaciones de comercio                                                                                                    | exterliar                                                                                                    |                                                                                                    |                                                                                   |
| SECT DOCUMENTES ALS                                                                                                    | un site parte de a<br>ocureros acois ecorrelisco mere                                                                                                    | NUERO CONSULTATIONEA PROCESS<br>MUERO CONSULTATIONEA PROCESS<br>MINICARIO                                                                                                    |                                                                                                    | Adjunto                                                                                                    |                                                                                   |
| TREE DOCUMENTER REAL                                                                                                    | Un site parte de an<br>outrades aucos esternidados maite<br>lagaricidas de uso domentico, inder                                                                                                    | NILEAD CONSULTS TÉCRICA PROCESS<br>MILEAD CONSULTS TÉCRICA PROCESS<br>MANCARAC<br>Strial y en salud pública (Hacianal e                                                                                                    |                                                                                                    | Adjunto                                                                                                    |                                                                                   |
| oortudevites ness<br>in Sentaria de Desindectanies y P<br>9                                                                                                    | Un site parte de as<br>ocumente aucòs culoméraico insure<br>laguicidas de una domentica, indur                                                                                                    | NILEAD CONTRACT TOURS A PROCESS<br>BANCARDO<br>Strial y en salud pública (Nacional e                                                                                                    | VIE DE ENSAYO DE TOXICIDAD -                                                                                                    | Adjunto<br>Aduda (opal, Dermal, IIIIalatoria, III<br>Opucto Formul, Ado, Realizado Por III                                            | ITACIÓN OCULAR, IRRITACIÓN DERMAL<br>Organismo nacional o Extranjer               |
| es Sentenia de Desinfectanies y P<br>es                                                                                                    | Un site parte de an<br>ocumente acción eccementos, en mare<br>l'aguacidas de una domentica, inder                                                                                                    | NILEON IN UNIVERSITY OF CONTRACT OF CONTRACT<br>NILEON CONTRACT TOUCH<br>BOCKETS<br>Strind y en saluel publics (Anciental e                                                                                                    | WE BE ENSAYO BE TOXICIDAD :<br>ILIZACIÓN CUTÁNEA) DEL PRO<br>IOCIDO O ACREDITADO:                                                                                                    | Adjunto<br>Aguda (opal., derimal, inhalatoria, iri<br>Oducto Formulado, realizado por un                                              | ITACIÓN OCULAR, IRRITACIÓN DERMAL<br>Organismo nacional o extrailjen              |
| ever occumente ness<br>no Sentaria de Desinfectantes y P<br>9<br>en Ado<br>manto (Jopania                                                                                                    | Un site parte de an<br>ourres : succe surcedero: meixe<br>laguicidas de uns doméstico, inder                                                                                                    | ARTER ANA I IS OPPORTED BY INFORMATION<br>BLEERE CONSISTS TOURS - PROTEO<br>BANCARO<br>STITUT Y AN SAMUE PUBLIC A (Macino al A                                                                                                    | WE BE EIISAYO DE TOXICIDAD I<br>BLIZACIÓN CUTÁILEA) DEL PO<br>DOEDO O ACEPETITADO.<br>BLACCINO Eliminar                                                                                                    | Adjunto<br>AQUDA (ORAL, DEPIMAL, INHALATORIA, IRI<br>ODUCTO FORMICADO, REALIZADO POR UN<br>Center                                     | ITACIÓN OCULAR, IRRITACIÓN DERMAI<br>Organismo nacional o extranjer               |
| verz pockevyze kos<br>na Sentenia do Basindectantes y P<br>9<br>ex 4de<br>metric (bashre                                                                                                    | Un Site punto de al                                                                                                    | NING YAR A LIN OWNALLING DE POPTOS<br>NILEAR CONSILTS HOUSEN, PROCESSO<br>Reverse<br>etrial y an saind publica (Nacional a                                                                                                    | WE DE ENSAYO DE TOXICIDAD :<br>BILIZACIÓN CUTANEA) DEL POR<br>IOCIDO O ACEPTADO.<br>91 AUCINIO Eliminar<br>In las Despretas a Ministro (M                                                                                                    | Adjunto<br>Aguda (opal, BERMAL, IIIHALATORIA, IRI<br>OUCUTO FORMULADO, PALIZADO POR UN<br>Cerrar<br>Into 10 MI por archeo)            | RTACIÓN OCULAR, IRRITACIÓN DERMAL<br>Organismo nacional: o extranizem             |
| en dente de Descritecturis resi<br>un dentecturis de Descritecturis y P<br>9<br>en dete<br>un dete<br>un de descritecturis y P                                                                                                    | Un site porte di e a<br>cummo succhi tacchi tacci man<br>lagurettas de use demestico, indu                                                                                                    | nne por los generales de consecto<br>naliane - consiste floares - processo<br>ancento<br>antenno - pable - pable - placional -                                                                                                    | NEEDER<br>WE DE EISAVO DE TOXICIDAD.<br>NEZACIÓNI CUTAIREA DEL POR<br>IOCIDO O ACREDITADO.<br>ST ANSTRO<br>I ANSTRO<br>I ANSTRO<br>I SU BOCUMENTA ANTRA DE INITIAR<br>I do BOCUMENTA ANTRA DE INITIAR<br>I do DOCUMENTA ANTRA DE INITIARIO<br>I do DOCUMENTA ANTRA DE INITIARIO<br>I do DOCUMENTA ANTRA DE INITIARIO<br>I do DOCUMENTA ANTRA DE INITIARIO<br>I do DOCUMENTA ANTRA DE INITIARIO<br>I do DOCUMENTA ANTRA DE INITIARIO<br>I do DOCUMENTA ANTRA DE INITIARIO<br>I do DOCUMENTA ANTRA DE INITIARIO DE INITIARIO<br>I do DOCUMENTA ANTRA DE INITIARIO<br>I do DOCUMENTA ANTRA DE INITIARIO<br>I do DOCUMENTA ANTRA DE INITIARIO<br>I do DOCUMENTA ANTRA DE INITIARIO<br>I do DOCUMENTA ANTRA DE INITIARIO<br>I do DOCUMENTA ANTRA DE INITIARIO<br>I do DOCUMENTA ANTRA DE INITIARIO<br>I do DOCUMENTA ANTRA DE INITIARIO<br>I do DOCUMENTA ANTRA DE INITIARIO<br>I do DOCUMENTA ANTRA DE INITIARIO<br>I do DOCUMENTA ANTRA DE INITIARIO<br>I do DOCUMENTA ANTRA DE INITIARIO<br>I do DOCUMENTA ANTRA DE INITIARIO<br>I do DOCUMENTA ANTRA DE INITIARIO<br>I do DOCUMENTA DE INITIARIO<br>I do DOCUMENTA DE INITIARIO DOCUMENTA DE INITIARIO<br>I do DOCUMENTA DE INITIARIO DE INITIARIO<br>I DOCUMENTA DE INITIARIO DE INITIARIO<br>I DOCUMENTA DE INITIARIO DE INITIARIO DE INITIARIO DE INITIARIO<br>I DOCUMENTA DOCUMENTA DE INITIARIO DE INITIARIO DE INITIARIO<br>I DOCUMENTA DOCUMENTA DO                                                                           | Adjunto<br>AQUDA (ORAL; DEMAAL, IIIHALATOMA, IR<br>ODUCTO FORMULADO, REALIZADO POR UN<br>Cense<br>Silano 10 MB por archivo):          | RTACIÓN OCULAR, IBRITACIÓN DERMAL<br>Organismo nacional: o extrailern             |
| enciente a de Desindencianos y P<br>9<br>enciente de Desindencianos y P<br>9<br>enciente Josephys<br>Tendro Tendro Tendro<br>Tendro Tendro<br>Tendro Tendro                                                                                                    | Un size particle (o al<br>contraris accivitation main<br>anguestation do use domentico, indu                                                                                                    | ANN DAY COMMAND FORMAL PROCESS                                                                                                    | We be Elisario de Toxicitado i<br>ILEZACIÓN CUTAIRAN DE PO<br>TOCIDO O ACREDITADO,<br>DI ACENTO<br>E la Documentos in Adunte (M<br>Ogo, "gri, "pdi," doc                                                                                                    | Adjunto<br>AGUDA (ORAL, DEPIMAL, HIRALATORIA, IBI<br>GUILTO FORMIN, ADO, REALIZADO POR UN<br>Come<br>Silano 10 MD por archivo):       | RTACIÓN OCULAR, IRRITACIÓN DEBRAN<br>ORGANISMO HACIONAL O EXTRAILIER<br>Examiner  |
| Veri BECARVES HEA                                                                                                    | Un Size posted de al<br>colonies - succión succión de la colonie - seu la<br>l'aspacetaisa de una demansione, inder<br>de la colonie de la colonie - seu la colonie - seu la<br>de la colonie de la colonie - seu la colonie - seu la<br>colonie - seu la colonie - seu la colonie -                                                              | INTERNA CONSTRUCTIONNA PROCESS<br>INTERNA CONSTRUCTIONNA<br>MARCANO<br>Entrally we salve publice (Viscinsei<br>Anterna Status)                                                                                                    | NEEDE HEAYO BE TOXICIDAD.<br>III. LTACINIC OTAIEA REL PRO<br>DOEDO O ACEENTADO.<br>III. ACINIC EXAMINATION<br>III. III. III. III. III. III.<br>III. III. III. III. III. III. III.<br>III. III. III. III. III. III. III.<br>III. III. III. III. III. III. III.<br>III. III. III. III. III. III. III.<br>III. III. III. III. III. III. III. III.<br>III. III. III. III. III. III. III. III.<br>III. III. III. III. III. III. III. III. III.<br>III. III. III. III. III. III. III. III. III. III. III. III. III.<br>III. III. III. III. III. III. III. III. III. III. III. III. III. III. III. III. III. III. III. III. III. III.<br>III. III. IIII. III. IIII. III. III. III. III. III. III. III. III. III. III. III. III. III. III. IIII. III. III. III. III. III. III. III. III. III. III. IIIIII                                                                                                    | Adjunto<br>AGUDA (ORAL; DERMAL, IIMALATOBA, IB<br>ODOCTO FORMOLADO, REALIZADO POR UN<br>Center<br>Ristino 10 kB por Methiko);         | RTACIÓN OCULAR, IRRITACIÓN DERMAN<br>Organissio nacional o Extraller<br>Examinar  |
| THE SECRETS AND<br>IN CONTRACTOR OF A DESCRETCHARTER AND<br>IN CONTRACTOR OF A DESCRETCHARTER AND<br>AND A DESCRETCHARTER AND A DESCRETCHARTER<br>AND A DESCRETCHARTER AND A DESCRETCHARTER<br>AND A DESCRETCHARTER AND A DESCRETCHARTER<br>AND A DESCRETCHARTER AND A DESCRETCHARTER<br>AND A DESCRETCHARTER AND A DESCRETCHARTER<br>AND A DESCRETCHARTER AND A DESCRETCHARTER AND A DESCRETCHARTER<br>AND A DESCRETCHARTER AND A DESCRETCHARTER A | Un 23 parte de al<br>Currense, escol exertedore, most<br>lagaret blas de una demetalita, inder                                                                                                    | Intel par la construction de la monstance<br>la construction de la monstance<br>la construction de la construction<br>de la construction de la construction<br>de la construction de la construction<br>de la construction de la construction<br>de la construction de la construction<br>de la construction de la construction<br>de la construction de la construction<br>de la construction de la construction<br>de la construction de la construction<br>de la construction de la construction<br>de la construction de la construction<br>de la construction de la construction<br>de la construction<br>de la construction | HERE THE ATTOR AT TO A THE ATTORNEY AND A THE ATTORNEY AND A TO A THE ATTORNEY AND A TO A THE ATTORNEY AND A TO A THE ATTORNEY AND A TO A THE ATTORNEY AND A TO A THE ATTORNEY AND A TO A THE ATTORNEY AND A TO A THE ATTORNEY AND A TO A THE ATTORNEY AND A TO A THE ATTORNEY AND A TO A TO A TO A TO A TO A TO A TO A T                                                                                                    | Adjunto<br>Aduto, conal, etimala, trusia, atomia, ini<br>oporto former, and, recalizado fore un<br>Cense<br>Aduto 10 MI por archivo): | RTACIÓN OCULAR, INSTACIÓN DEBRALA<br>Organismo nacional o extranter<br>(Examine/  |
|                                                                                                    | Un 20 gente de la<br>Marcel de la Marcel de la<br>Magnetisse de une demestica, indus<br>entre de la desta de la<br>Marcel de la de la desta de la<br>Marcel de la de la desta de la<br>Marcel de la desta de la<br>Marcel de la desta desta de la<br>Marcel de la desta de la<br>Marcel de la desta de la<br>M | NAME AND A DEVICE A UNIT OF A DEVICE A DEVICE A DEVICA DEVICE A DEVICE A DEVICE A DE                                                                                                    | NEEDER THE AVOIDE TOUCIDAD.<br>ILLACIÓN COTAILES PELPO<br>IDEORO O ACERTADO.<br>ILLACIÓN COTAILES PELPO<br>INFORMACIÓN DE TOUCIDAD.<br>ILLACIÓN COTAILES PELPO<br>ILLACIÓN DE TOUCIDAD.<br>ILLACIÓN DE TOUCIDAD.<br>ILLACIÓN D                                                 | Adjunto<br>Acuto, (onal, Bethala, Inseal at Colu, Is<br>Done To Forman, Ano, Baalizado Ford Mi<br>Center<br>Alino 10 MD por Michiko)  | ITACIÓN OCULAR, IBRITACIÓN DERMAN<br>ORGANISMO NACIONAL O EXTRALIGN               |
| terr eccuences and eccuences and eccuences and eccuences eccuences eccu                                                                                                    | Un 24 parte auto                                                                                                    | NAL DE AL AUTOLOGICA DE LA MOSTA<br>AL AUTOLOGICA DE LA MOSTA<br>AL AUTOLOGI                                              | ME DE ERSAYO DE TOJICIDAD<br>LEACINE COTARES REL PRO<br>LOCED O ACERTRADO<br>We be Coceptrado<br>ve be Coceptrado<br>ve be Coceptrad<br>ve be Coceptrado<br>ve be Coceptrado<br>ve be Coceptra | Adjunto<br>kolink conzi, depaki, meka atronik, m<br>over to former, ako, praklade nom te<br>Cenar<br>kisto 10 MD por archivo)         | ETACIÓN DOBLAR, IPRETACIÓN DEBRAN<br>ORDANISMO NACIONAL O EXTRAILEON              |
|                                                                                                    | Un 23 gente and 1<br>United States and Annual States and Annual Stat                                                                           | NAN DAR A DERIGE CONTROL AND DAR A DERIG CONTROL AND DAR A DERIG CONTROL AND DAR A                                                                                                    | NEEDER STREAM OF TOXICIDAD.<br>NE DE FIRSAVIO DE TOXICIDAD.<br>ILZACIÓNIC OTATALES A EL PRO-<br>NOMENTA A CONTRACTOR A CONTRACTOR<br>a ACCENTO<br>NE ACCENTO<br>NE ARCIENTO<br>Información a moteriar.                                                                                                    | Adjunto<br>Adda (direk, simekar torka in<br>Const<br>Status) (direkar simekar torka in<br>Const<br>Status) (di bip pri sichko)        | ITACIÓN OCULAR, IBIYTACIÓN DEBBAAL<br>ORGANISMO NACIONAL O EXTRALIEN<br>LEXaminar |